# **Manual Prático:**

# Como conectar-se a rede Sem Fio (Wireless) da UNISC

| Pré-Requisitos:                                                                                                    | O Noteboo |
|----------------------------------------------------------------------------------------------------|-----------|
| Sistema Operacional Linux Ubuntu.                                                                                                    |           |
| Observação:                                                                                                    |           |
| Este documento abrange somente o Sistema Operacional Linux Ubuntu. As<br>telas foram tiradas usando o Linux Ubuntu 8.04 LTS, mas não há nenhum<br>tipo de restrição ou obrigação ao seu uso, podendo ser utilizado o Sistema<br>Operacional de sua preferência. |           |
| Os procedimentos básicos são semelhantes (DHCP), bastando ter a placa de rede sem fio habilitada e conectar a rede sem fio "unisc".                                                                                                    |           |
| A UNISC não presta manutenção a bens de terceiros. Caso tenha problemas<br>com programas ou o seu equipamento, busque auxílio com a assistência<br>técnica de sua preferência.                                                                                  |           |
|                                                                                                    |           |
| Índice                                                                                                    |           |
| Conectar utilizando Ubuntu                                                                                                    |           |
| PASSO 1 - Verificando a rede 1                                                                                                    |           |
| PASSO 2 - Conectando na rede 1                                                                                                    |           |
| PASSO 3 – Navegando na rede 2                                                                                                    |           |
| Dicas e informações importantes                                                                                                    |           |
| Resolução de problemas – Linux 4                                                                                                    |           |

# Conectar utilizando Linux Ubuntu

# PASSO 1 - Verificando a rede

Para acessar a **conexão de rede sem fio**, clique com o botão **esquerdo** do *mouse* sobre o ícone de conexão de rede próximo ao relógio no canto superior direito da tela (conforme mostra a figura abaixo). A localização deste ícone pode mudar, devido as configurações prévias e preferências do usuário.

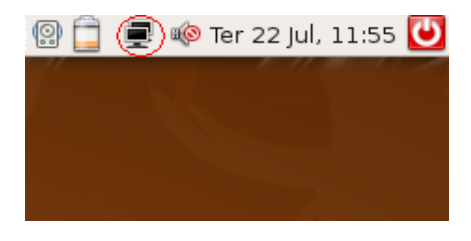

Serão exibidas as Redes Sem Fio disponíveis, inclusive a de nome unisc.

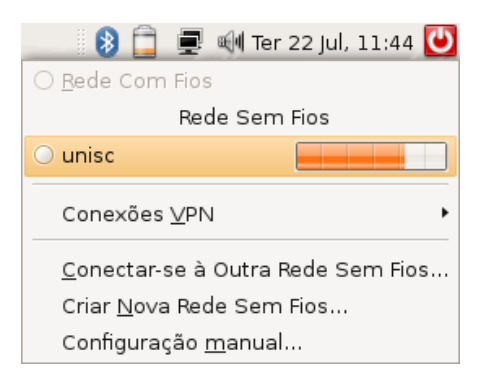

## PASSO 2 - Conectando na rede

Clique com o botão esquerdo do mouse em cima da rede sem fio **unisc**. Em alguns instantes, a conexão com a rede deve ser estabelecida e um endereço IP atribuído ao seu dispositivo móvel, permitindo então que você navegue.

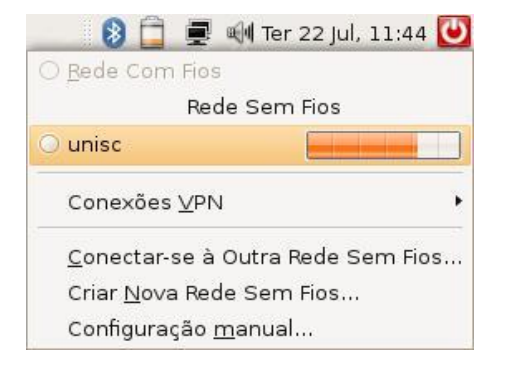

Feito isso, você perceberá que o ícone das conexões de rede irá alterar, mostrando o nível da qualidade do sinal, como demonstrado na figura abaixo.

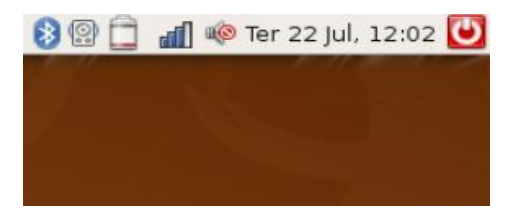

## PASSO 3 – Navegando na Rede

Ao utilizar o navegador (Browser) Mozilla Firefox ou outros, será solicitada a autenticação, para isto basta selecionar o domínio (Labinfo – Alunos, ou Intranet – Funcionários/Professores) e informar seu usuário e senha da UNISC (os mesmos utilizados para acessar os computadores da UNISC).

Ex. Usuário (m+matricula de aluno ou conta da intranet) e senha.

|                                                                                                    |   | × |
|----------------------------------------------------------------------------------------------------|---|---|
| Webportal - UNISC +                                                                                                    |   |   |
| 🗲 🔒 https://wportal.unisc.br:6082/php/uid.php?vsys=1&url=http://www.google.com.br/ 😭 🛡 C 🚼 - Google 🔎 🐥                                                                                                    | 俞 |   |
| UNISC - Portal de Identificação do<br>Usuário<br>O recurso que você está tentando acessar requer<br>identificação. Por favor entre com suas credenciais.<br>Usuário: m00001<br>Senha: •••••••<br>Login<br>Manuais e Política de Acesso |   |   |

Durante o processo de autenticação, será exibida uma tela informando a realização do mesmo. Em alguns instantes você será redirecionado para o site, neste exemplo www.google.com.br.

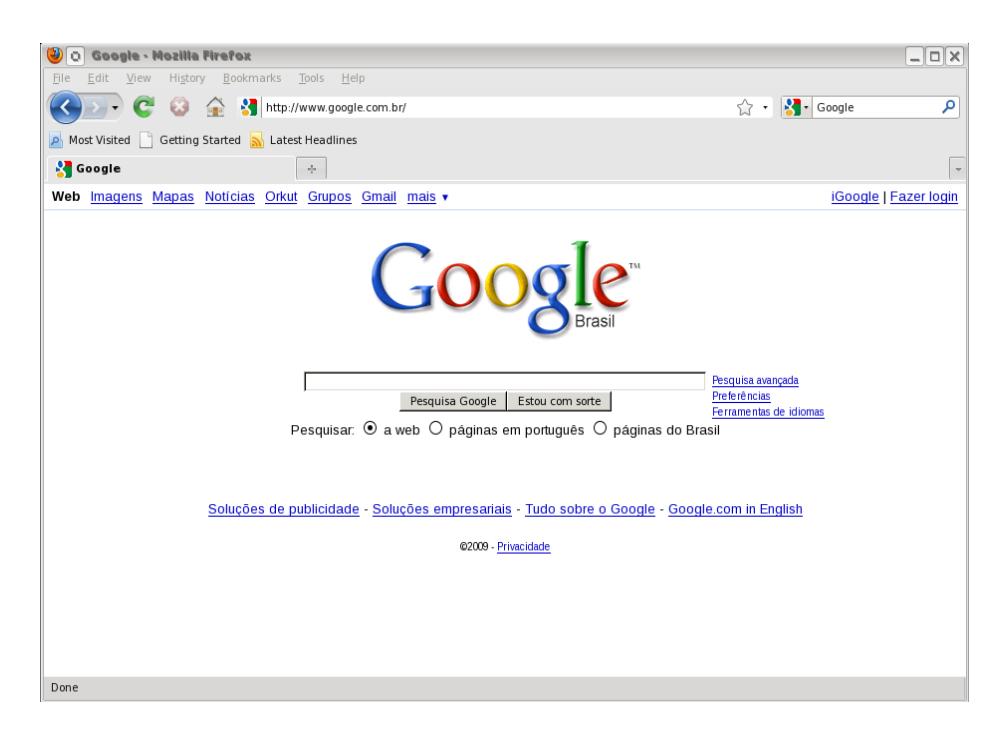

Somente depois de efetuada a autenticação, os protocolos citados abaixo também ficarão disponíveis para acesso.

FTP:envio e recebimento de arquivosSSH:conexão criptografada com outros computadoresIMAP e IMAPS:recebimento de e-mailsPOP3 e POP3s:recebimento de e-mailsSMTPS:envio de e-mails criptografados (porta 465)

#### Importante:

Em hipótese alguma informe seu usuário e senha para outras pessoas, você pode ser responsabilizado por acessos indevidos com seu usuário.

Para maior segurança, todos os dados informados na autenticação são criptografados.

#### Dicas e observações importantes:

- A rede sem fio da Unisc é sempre denominada como "unisc". Toda e qualquer outra rede apresentada, deverá ser desconsiderada.

 - A rede sem fio da Unisc não possibilita comunicação de programas p2p (ex. torrent) e outros softwares com encapsulamento de proxy. O uso destes causa bloqueio na sua navegação dentro da rede da UNISC.
Portanto, se estiver enfrentando problemas dessa natureza, favor desabilitar esses serviços antes de conectar à rede sem fio da instituição.

- Para permitir a conexão com a Internet, seu browser não deverá possuir configurado nenhum servidor de proxy. Para verificar esta configuração no Firefox, vá em Editar – Preferências – Rede – Configurações e marque a opção **Sem Proxy**.

# Resolução de Problemas – Linux Ubuntu

### Problemas encontrados no PASSO 1

Caso você não visualize a rede sem fio unisc

• Verifique se o adaptador de rede sem fio está ativado fisicamente. Muitos modelos de notebooks possuem um botão ou tecla externa para ativar e desativar o adaptador de rede sem fio.

• Verifique se o módulo adequado ao adaptador de rede sem fio está carregado no sistema.

# Problemas encontrados no PASSO 2

## Caso você não consiga conectar a rede sem fio da unisc:

• Verifique se o sinal não está muito fraco ou nulo.

Possivelmente a área onde você se encontra não possui cobertura do sinal.

## Problemas encontrados no PASSO 3

Você encontra a rede sem fio unisc, consegue se conectar a ela mas não navega:

- Verifique se o navegador (browser) está configurado para não utilizar um servidor de proxy (citado anteriormente).
- Verifique se a configuração TCP/IP do adaptador de rede sem fio está correta, setada para receber endereço IP automaticamente.
- Verifique se está utilizando algum programa de P2P ( torrent ) ou outros que possuam serviço de "Proxy" e desabilite antes de ingressar na rede Sem Fio da UNISC.

Para isso, clique com o botão esquerdo do mouse sobre o ícone da Conexão de Rede e clique em Configuração manual.

Após, você deverá desbloquear o acesso ás configurações da conexão sem fio.

Após isso, clique em Conexão sem fio e depois clique em Propriedades.

| <mark>∢ H</mark> abilitar modo de roaming |               |  |  |  |
|-------------------------------------------|---------------|--|--|--|
| Configurações de Cone                     | xão Sem Fio   |  |  |  |
| Nome de rede ( <u>E</u> SSID):            |               |  |  |  |
| Iipo de senha:                            | WPA Pessoal 🕴 |  |  |  |
| <u>S</u> enha da rede:                    |               |  |  |  |
| Configurações da Cone                     | xão           |  |  |  |
| C <u>o</u> nfiguração:                    |               |  |  |  |
| Endereço <u>I</u> P:                      |               |  |  |  |
| Máscara de <u>s</u> ub-rede: (            |               |  |  |  |
| Endereço do <u>g</u> ateway: (            |               |  |  |  |
|                                           | Cancelar      |  |  |  |

A opção Habilitar modo de roaming deve estar habilitada, como mostra a figura acima.

Para certificar-se que foi atribuído corretamente um endereço IP, clique no ícone da Conexão de rede, e em seguida clique em **Informações da Conexão**.

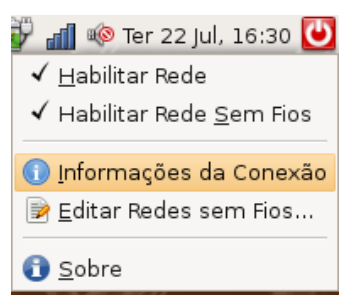

Deve estar atribuído um endereço de IP na mesma subrede mostrada na figura baixo: 10.160.x.y.

|   | Informações da Conexão Ativa |                     |  |
|---|------------------------------|---------------------|--|
| Ð | Interface:                   | 802.11 WiFi (wlan0) |  |
|   | Velocidade:                  | 54 Mb/s             |  |
|   | Controlador:                 | ndiswrapper         |  |
|   | Endereço IP:                 | 10.160.2.30         |  |
|   | Endereço de Broadcast:       | 10.160.255.255      |  |
|   | Máscara de Sub-rede:         | 255.255.0.0         |  |
|   | Rota Padrão:                 | 10.160.0.2          |  |
|   | DNS Primário:                | 172.16.0.33         |  |
|   | DNS Secundário:              | 172.16.0.50         |  |
|   | Endereço de Hardware:        | 00:1E:4C:50:2F:C9   |  |
|   |                              | Eechar              |  |